## 登録手順

1 登録の前に携帯電話等でのメールフィルタリング機能(パソコンメールの受信拒否等)を 使用されている方は、各々の指定受信設定を行って下さい。

(※詳しくは、別紙1「マチコミメールをご利用の皆様」から「保護者からのよくあるご質問」 ページを参照してください。)

- 2 登録方法
  - (1)学校より配付された案内に記載されている登録用メールアドレスを入力し空メールを 送信する。
  - (2) しばらくすると、登録のためのメールが届きます。
  - (3) 届いたメールに記載された、リンクより会員登録サイトにアクセスします。
  - ① スマートフォンをお使いの方で、マチコミアプリをインストールされる方

アプリをインストール後、一度メールに戻り、「インストールが完了したらこちらをク リック↓」よりアプリに移動し、画面の指示に従って登録してください。

## ② マチコミアプリを利用中の方

アプリのトップ画面の「グループを追加する」から、グループ(和歌山さくら支援学校 保護者用)の新規登録・追加登録してください。

## 3 スマートフォンをお使いの方で、マチコミアプリをインストールしたくない方

「<従来型携帯電話をお使いの方>」下のリンクより登録作業を進めてください。スマ ートフォンからでも、アプリをインストールすることなく、マチコミに登録することがで きます。

## ④ 従来型携帯電話をお使いの方

「<従来型携帯電話をお使いの方>」の下のリンクより登録作業を進めてください。

- (4)「登録のためのパスワードが施設により設定されています。施設よりお知らせされた パスワードを入力してください。」と表示されたら、学校より配付された案内に記載さ れているパスワード(4桁の数字)を入力し登録画面へ移動します。
- (5)利用規約等を確認した後、規約同意をチェックし「登録画面」で「確認」をクリック します。
- (6) 確認用紙に記入した登録者氏名、ふりがなを入力し「確認」をクリックします。
- (7)登録確認メールが届きます。
- (8) これで終了です。メールが配信されるまでお待ちください。